## 【アミティーライブレッスン】マニュアル(生徒様用)

## 0. 準備編

アミティーライブレッスンをご受講いただくにあたっては、以下の物品および設備等が必要と なります。

PC(推奨)…クロームがダウンロードされていること、カメラ・ヘッドセット着用を推奨いたします。

もしくは

- ② タブレット…iOS・Android ともに最新バージョンであること、イヤホン着用を推奨いたします。
  もしくは
- スマートフォン…iOS・Android ともに最新バージョンであること、イヤホン着用を推奨いたします。
- ④インターネット環境…wi-fiを推奨いたしますが、4G環境でもご参加いただけます。

なお、発生したデータ通信費用については生徒様の負担となります。 予めご了承ください。

※上記ヘッドセット、イヤホンは着用いただかなくてもレッスン参加は可能です。ただしレッスン途中で のヘッドセット、イヤホンの抜き差しなどはご遠慮いただけますようお願い致します。

はじめに.ライブレッスン通信接続はレッスンが始まる5分前にお願い致します。

- 1. スクールメールでご登録いただいたメールアドレス宛に送信したライブレッスンアクセス用 URL、 また別途メールで送信した入室用パスワードをご用意ください。
- 2. ライブレッスンアクセス用 URL にアクセスします。
- 3. 以下画像赤枠部分「すぐ開く」または「Chrome で開く」をクリックまたはタップします。

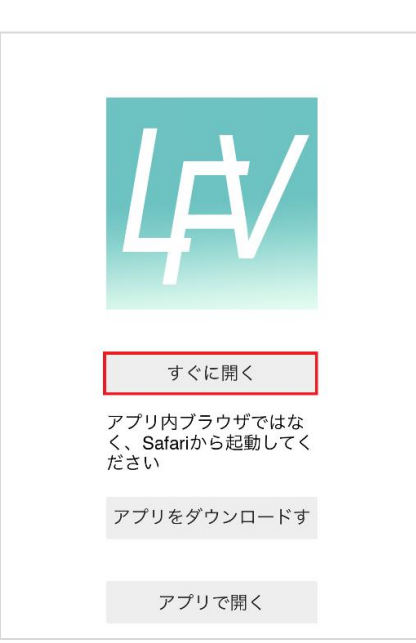

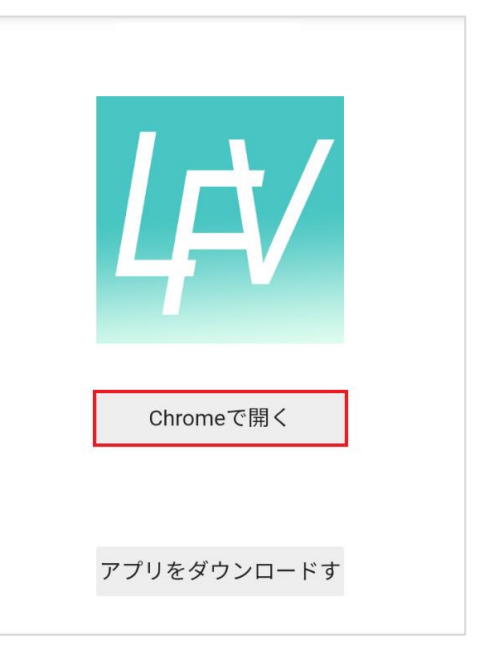

iphone, iPad の場合

アンドロイドの場合

※PCの場合、上記画面は表示されません。

4. 「Enter Room Password」または「部屋のパスワードを入力してください」というウインドウが表示されま す。メールでご連絡したパスワードを入力後、「SUBMIT」または「入室する」をクリックまたはタップし ます。

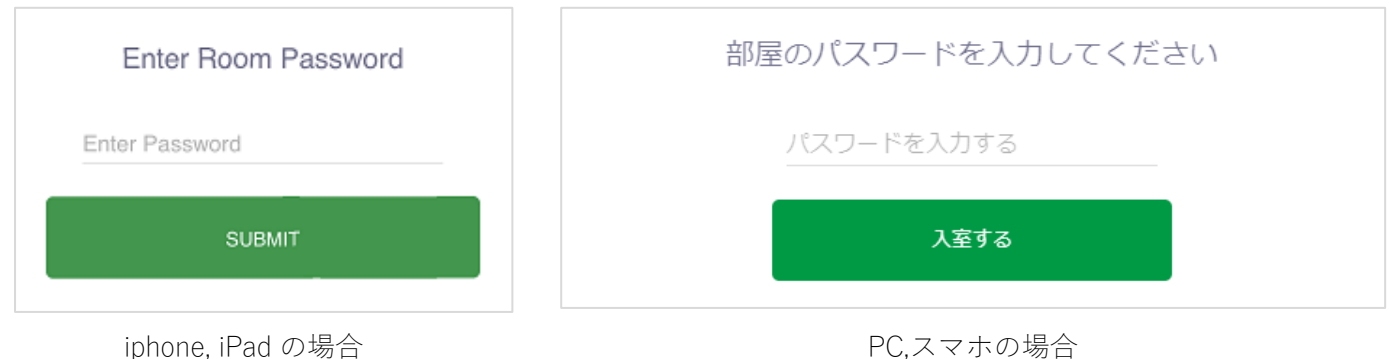

PC.スマホの場合

## 5. ライブレッスン通信画面に遷移します。

※通信画面遷移後、以下のウィンドウが表示されますが、どのボタンも押さず、しばらく待機ください。

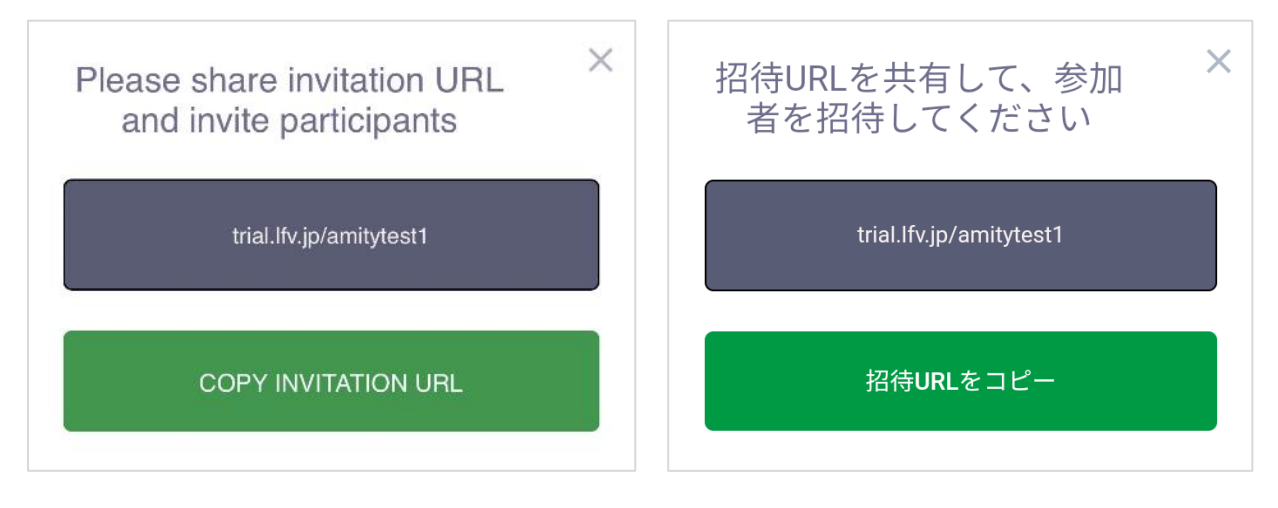

iphone の場合

アンドロイドの場合

※また iOS( iphone、iPad、Mac)デバイスをお使いの場合、以下画像のウインドウにて「許可」をクリックまたは タップしてください。

| Pl | ease share invit                                | ation URL | × |
|----|-------------------------------------------------|-----------|---|
|    | "trial.lfv.jp"がマイク および カ<br>メラへのアクセスを求めていま<br>す |           |   |
|    | キャンセル                                           | 許可        |   |
|    |                                                 | TION URL  |   |

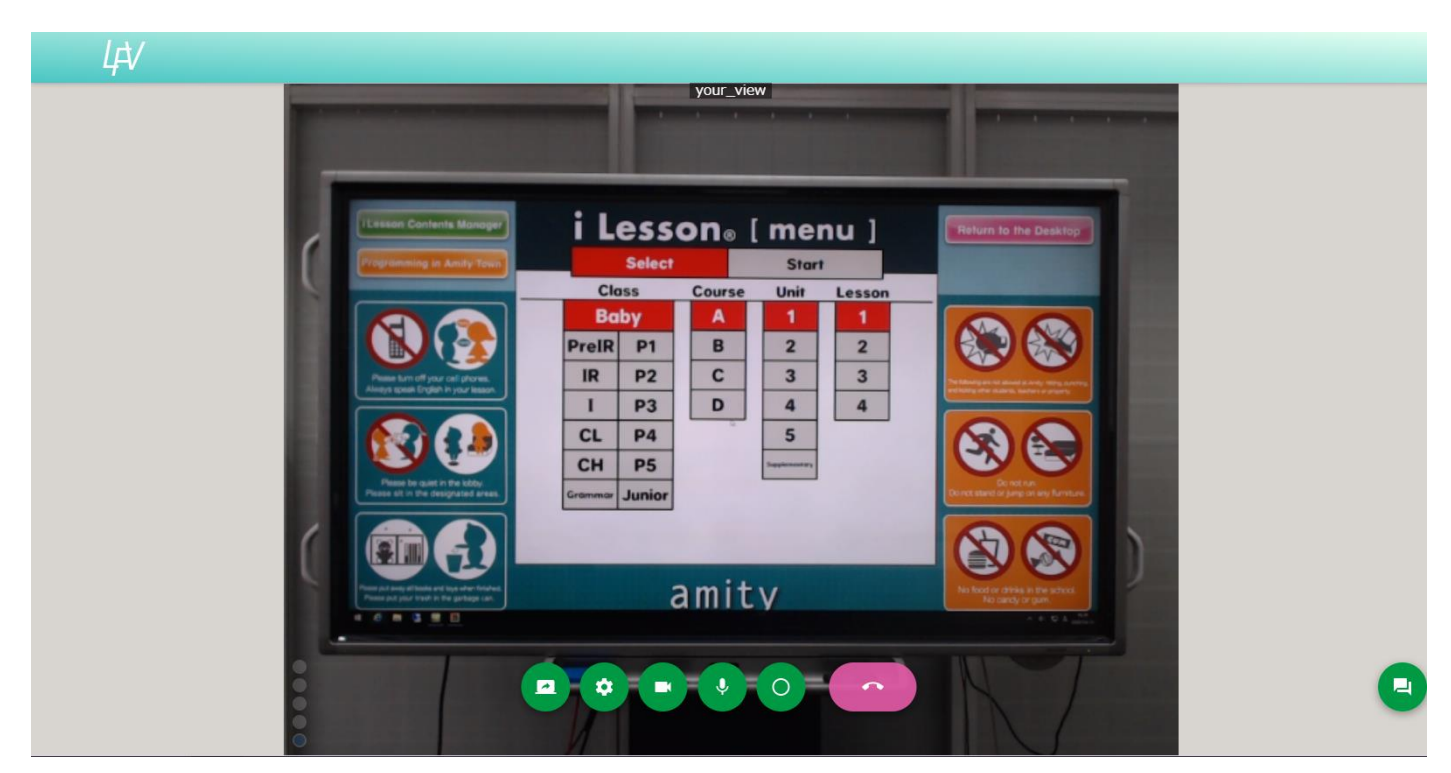

■教室の映像が最大化になっていない場合は、教室画面をクリックまたはタップし、最大化してください。

■通信接続はうまくいかない場合はリロードボタンをクリックまたはタップしてください。

PC (Chrome) の場合 URL バー欄外左にあるリロードボタンをクリックします

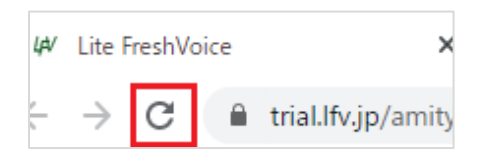

iPhone,iPad の場合 URL バー右にあるリロードボタンをタップします。

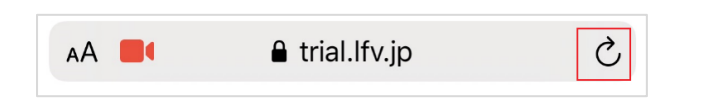

アンドロイドの場合 画面を下にスワイプし、指を離すとリロードされます。

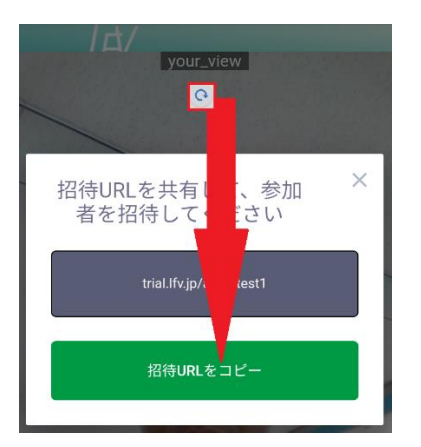

■通信不具合防止のため、基本的に以下の斜線のマークのクリックまたはタップはお控えください。

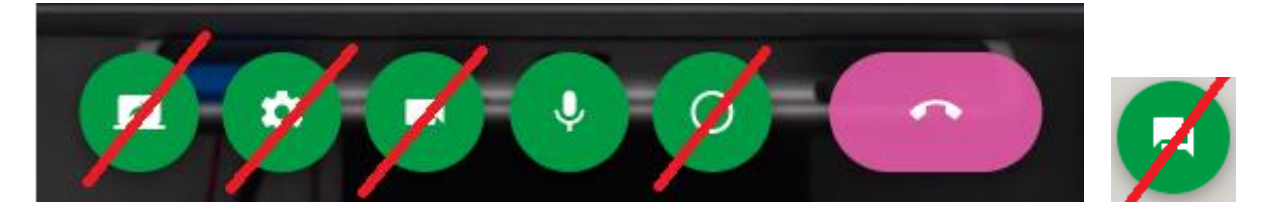

6. 音声トラブル防止のため、教師から指示があった場合は通信画面下にあるマイクマーク(以下赤枠)を クリックまたはタップし、発話をミュート(無音)状態にしてください。

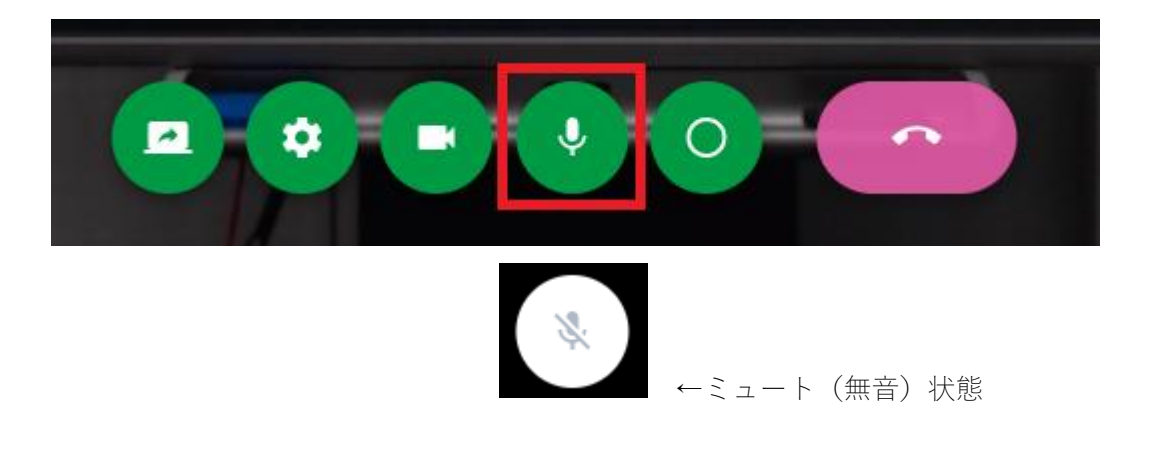

- 7. レッスンスタートです!
- 8. レッスン終了時(退室時)は電話マーク(以下赤枠)をクリックします。

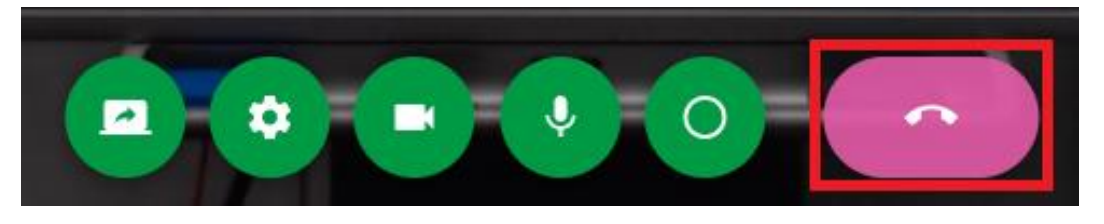

「本当に退室しますか」というウインドウが表示されますので「OK」をクリックまたはタップします。

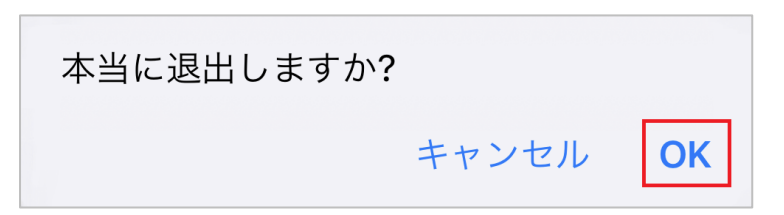